# Freedom Advantage **Model FP700**

#### The benefits of owning a Freedom Advantage Thermostat

- Large easy to read backlit display
- Selectable programming modes: 5-2, 5-1-1 or 7 day
- Manufactured by the makers of ACCUSTAT® controls
- ServiceWatch® for filter, cooling, heating
- Made in the USA
- Permanent memory retention
- Pre-programmed energy saving scheduled events
- Temporary manual override of scheduled events
- Battery backup
- Advanced Performance Technology (AdPt)
- Outdoor sensor capability
- Daylight savings function
- Programmable password protection
- 5 year warranty

Toll free technical assistance is available via our technical hotline: 1-800-523-2558 Mon-Fri, 8:00 A.M. to 4:30 P.M. Eastern Standard Time

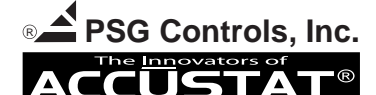

1225 Tunnel Road - Perkasie, PA 18944 - 215-257-3621 - Fax 215-257-4288 Web site - www.psgcontrols.com E-mail - sales@psgcontrols.com 1

**Owner's Instructions** 

#### INDEX

| Benefits of Freedom Advantage                     | 1  |
|---------------------------------------------------|----|
| Display Features                                  | 3  |
| Cover Features                                    | 4  |
| Advanced Performance Technology and ServiceWatch® | 5  |
| Setting Time and Date                             | 6  |
| Programming 5-2 Event Schedule                    | 9  |
| Programming 5-1-1 Event Schedule                  | 11 |
| Programming 7 Day Event Schedule                  | 13 |
| Battery Replacement                               | 18 |
| Important Notes                                   | 19 |
| Please Read                                       |    |

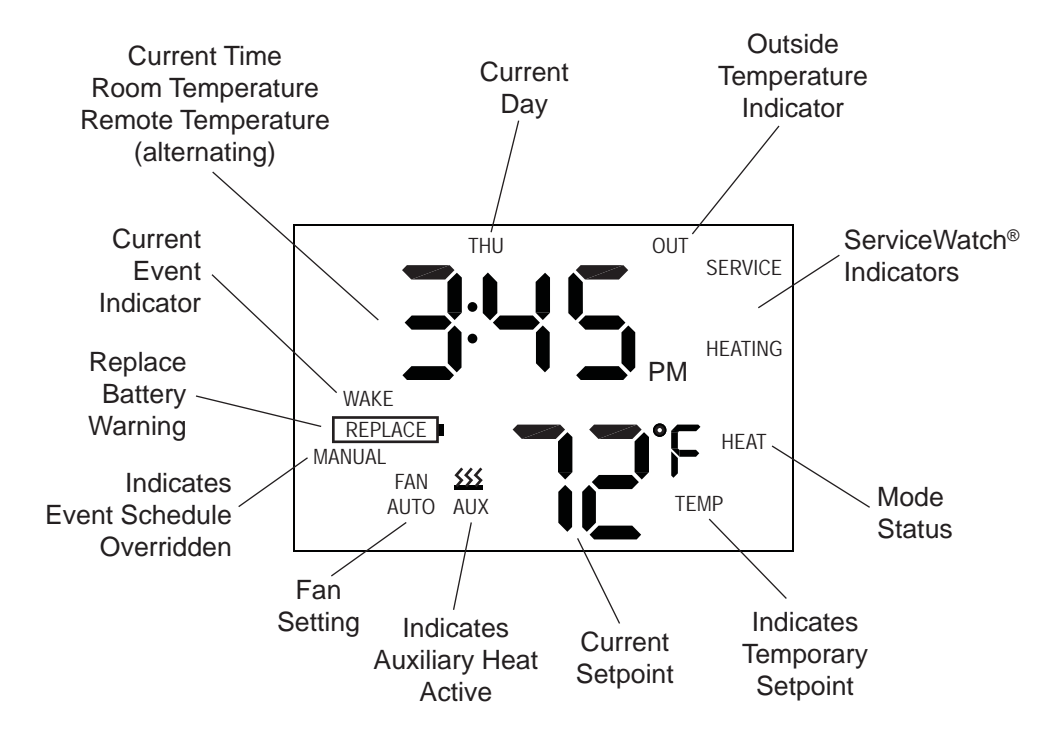

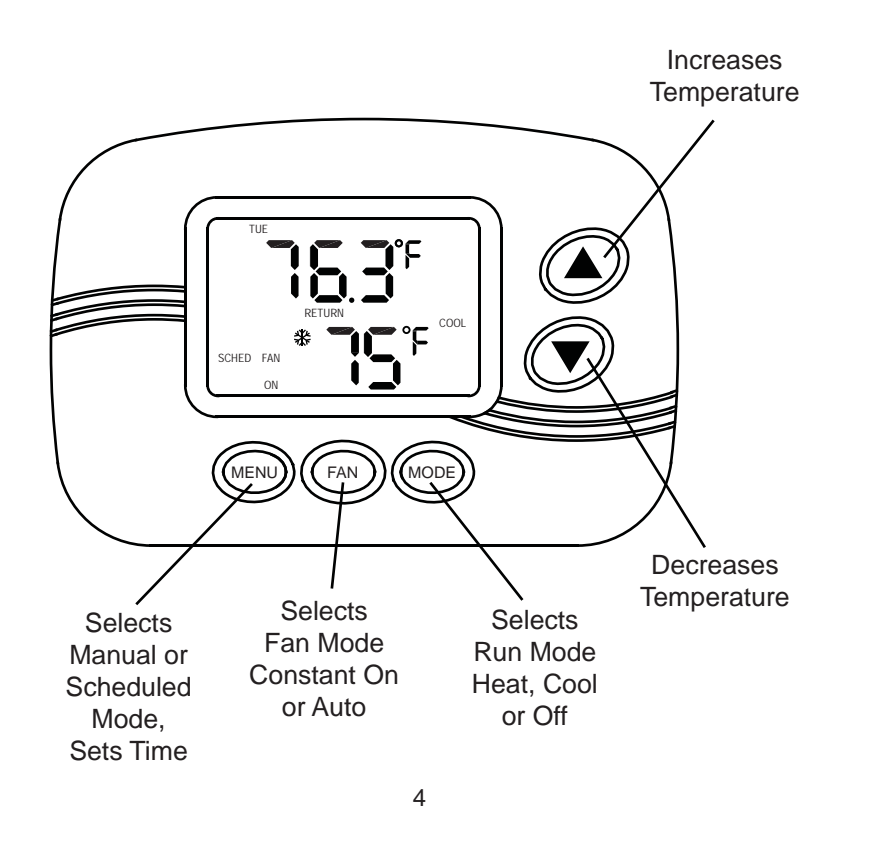

Advanced Performance Technology (AdPt) allows the HVAC system to gradually change the temperature from the energy saving setback temperature to the comfort temperature. AdPt is only available in the event schedule mode. Just program the desired time and temperature. The thermostat will activate either heating or cooling at the appropriate time to reach the desired temperature by the correct time. AdPt is active when the current event indicator (WAKE, LEAVE, RETURN, SLEEP) is flashing.

**ServiceWatch®** monitors the run time hours. It is a program designed to remind the homeowner to schedule service for the HVAC equipment. The maintenance period for filter replacement and heating or cooling service is programmable based on the respective system run times. The control will monitor the run times, and when the programmed settings are reached the display will show **SERVICE** and either **FILTER, COOLING** or **HEATING.** 

THIS IS NOT AN EMERGENCY, just a reminder.

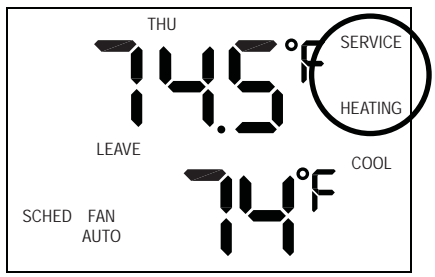

**Example:** When the display shows SERVICE and HEATING it is time to schedule an appointment to have the heating system maintained.

THIS IS NOT AN EMERGENCY, just a reminder.

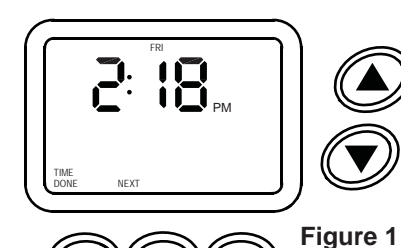

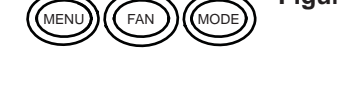

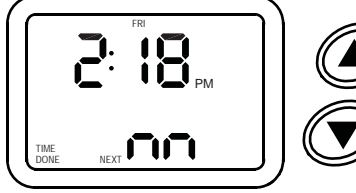

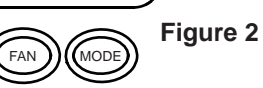

## Setting Time and Date

- PRESS the MENU button. Display will appear as shown (Figure 1).
   PRESS the FAN button.
- hr will appear and the hour numeral will flash.
- 3. PRESS the up or down arrow button to set the current hour.
- PRESS the FAN button. m will appear and the minute numerals will flash. Display will appear as shown (Figure 2).
- 5. PRESS the up or down arrow button to set the current minutes.
- **6. PRESS** the FAN button. Yr and the year will appear.
- 7. PRESS the up or down arrow button to set the current year.
- 8. PRESS the FAN button. m and the month will appear.
- **9. PRESS** the up or down arrow button to set the current month.
- **10. PRESS** the FAN button. dy and the day will appear.
- **11. PRESS** the up or down arrow button to set the current day.
- 12. PRESS the menu button to save and exit.

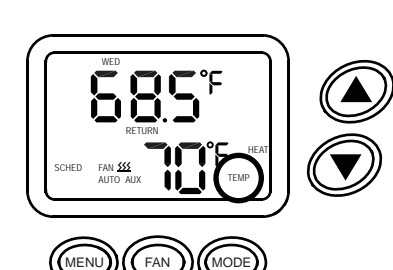

# TEMPORARILY OVERRIDING THE CURRENT SCHEDULED EVENT:

**PRESS** the up or down arrow button to change the setpoint. TEMP will appear on the display. The new setpoint will operate for four hours. At the end of four hours, the setpoint will return to the scheduled one.

### **Programming the Events Schedule**

Programming the events schedule has 3 different formats:

- 5-2: Monday thru Friday are the same schedule
  - Saturday and Sunday are the same schedule
- 5-1-1: Monday thru Friday are the same schedule Saturday has a different schedule Sunday has a different schedule
- 7 day: All seven days can have a different schedule, default format

The scheduling format is set up by the contractor in the Advanced Settings (PSEt). When the FAN and MODE buttons are pressed, PSCH will appear on the display with 7d, 51 or 52 to indicate the selected schedule format. To reset the scheduling format see page 17.

**NOTE:** Changing the scheduling format will automatically restore the factory default schedule. Any programmed settings of the schedule will be lost.

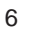

# **Default Preprogrammed Events Schedule**

Monday thru Friday

| Event  | Event time | Heat setpoint | Cool setpoint |
|--------|------------|---------------|---------------|
| Wake   | 6:00 AM    | 70°F          | 75°F          |
| Leave  | 8:00 AM    | 62°F          | 83°F          |
| Return | 6:00 PM    | 70°F          | 75°F          |
| Sleep  | 10:00 PM   | 62°F          | 78°F          |

#### Saturday and Sunday

| Event  | Event time | Heat setpoint | Cool setpoint |
|--------|------------|---------------|---------------|
| Wake   | 8:00 AM    | 70°F          | 75°F          |
| Leave  | 10:00 AM   | 62°F          | 83°F          |
| Return | 6:00 PM    | 70°F          | 75°F          |
| Sleep  | 11:00 PM   | 62°F          | 78°F          |

#### SPECIAL NOTE:

When changing the preprogrammed events schedule, event times are not permitted to overlap each other. PRESS the FAN button two times to adjust the next event time. PRESS the MENU button to return to the previous event time.

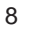

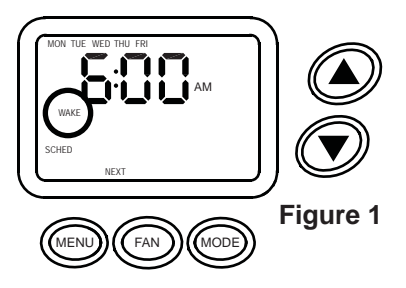

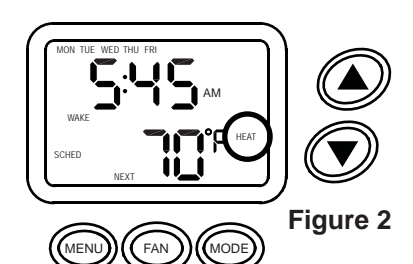

# **Programming 5-2 Event Schedule**

- 1. **PRESS** and hold the FAN and MODE buttons until PSCH and 52 appears on the display.
- PRESS the FAN button to continue. Wake is the current programmable event. The display will appear as shown (Figure 1).
- **3. PRESS** the up or down arrow button to set the desired (WAKE) time, in 15 minute increments.
- **4. PRESS** the FAN button to continue. Setpoint temperature and HEAT or COOL will appear on the display (Figure 2).
- **5. PRESS** the up or down arrow button to set the desired heating or cooling temperature.
- 6. PRESS the MODE button to change from heat to cool or vice versa.
- **7. PRESS** the up or down arrow button to set the desired heating or cooling temperature.

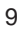

- **8. PRESS** the FAN button to continue. LEAVE will appear on the display.
- 9. REPEAT steps 3 to 8 to set the LEAVE, RETURN and SLEEP event schedule. The MENU button can be pressed at any time to backtrack.
- **10. REPEAT** steps 3 to 9 to set the event schedule for Saturday and Sunday.
- **11. END** will appear on the display when programming is completed (Figure 3).
- **12. PRESS** the MENU button to save and exit or FAN to check entries.

**TO CANCEL AN EVENT:** An event can be canceled only if the word cancel appears on the display when the time is to be programmed. Simply press the MODE button. Monday thru Friday only LEAVE and RETURN can be canceled. Any event can be canceled on Saturday and Sunday.

End

Figure 3

NOD

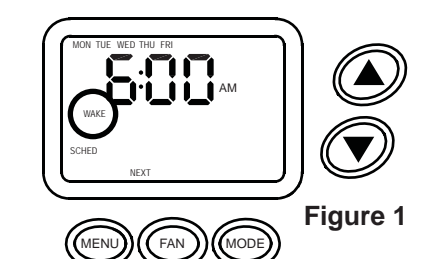

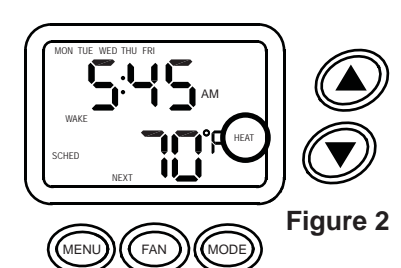

# Programming 5-1-1 Event Schedule

- 1. **PRESS** and hold the FAN and MODE buttons until PSCH and 51 appears on the display.
- PRESS the FAN button to continue. Wake is the current programmable event. The display will appear as shown (Figure 1).
- **3. PRESS** the up or down arrow button to set the desired (WAKE) time, in 15 minute increments.
- **4. PRESS** the FAN button to continue. Setpoint temperature and HEAT or COOL will appear on the display (Figure 2).
- **5. PRESS** the up or down arrow button to set the desired heating or cooling temperature.
- 6. PRESS the MODE button to change from heat to cool or vice versa.
- **7. PRESS** the up or down arrow button to set the desired heating or cooling temperature.

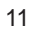

- **8. PRESS** the FAN button to continue. LEAVE will appear on the display.
- 9. REPEAT steps 3 to 8 to set the LEAVE, RETURN and SLEEP event schedule. The MENU button can be pressed at any time to backtrack.
- **10. REPEAT** steps 3 to 9 to set the event schedule for Saturday.

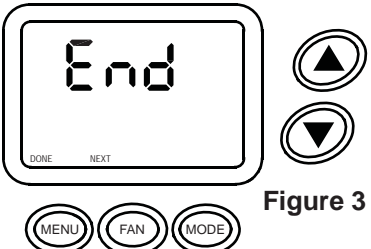

- **11. REPEAT** steps 3 to 9 to set the event schedule for Sunday.
- **12. END** will appear on the display when programming is completed (Figure 3).
- **13. PRESS** the MENU button to save and exit or FAN to check entries.

**TO CANCEL AN EVENT:** An event can be canceled only if the word cancel appears on the display when the time is to be programmed. Simply press the MODE button. Monday thru Friday only LEAVE and RETURN can be canceled. Any event can be canceled on Saturday and Sunday.

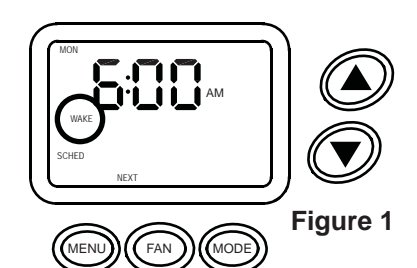

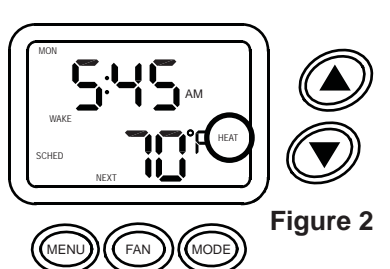

# Programming 7 Day Event Schedule

- 1. **PRESS** and hold the FAN and MODE buttons until PSCH and 7d appears on the display.
- PRESS the FAN button to continue. Wake is the current programmable event. The display will appear as shown (Figure 1).
- **3. PRESS** the up or down arrow button to set the desired (WAKE) time, in 15 minute increments.
- **4. PRESS** the FAN button to continue. Setpoint temperature and HEAT or COOL will appear on the display (Figure 2).
- **5. PRESS** the up or down arrow button to set the desired heating or cooling temperature.
- 6. PRESS the MODE button to change from heat to cool or vice versa.
- **7. PRESS** the up or down arrow button to set the desired heating or cooling temperature.

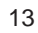

- **8. PRESS** the FAN button to continue. LEAVE will appear on the display.
- 9. REPEAT steps 3 to 8 to set the LEAVE, RETURN and SLEEP event schedule. The MENU button can be pressed at any time to backtrack.
- When the SLEEP event schedule has been completed COPy oFF will appear on the display (Figure 3).

TO COPY THE MONDAY EVENT SCHEDULE SEE INSTRUCTION 14 ON THE NEXT PAGE

OR

11. To individually set the event schedule for each day Tuesday thru Sunday,
PRESS the FAN button and
REPEAT steps 3 to 9 for each day.
The MENU button can be pressed at any time

to backtrack.

- **12. END** will appear on the display when programming is completed (Figure 4).
- **13. PRESS** the MENU button to save and exit or FAN to check entries.

#### AFTER STEP 10

15

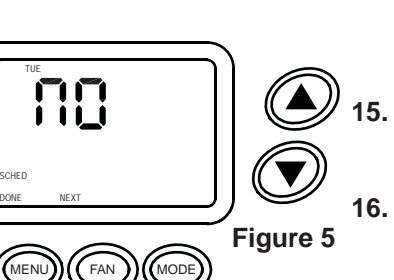

- To copy the Monday event schedule, **PRESS** the MODE button. COPy on will appear on the display.
- **15. PRESS** the FAN button to continue. TUE no will appear on the display (Figure 5).
- To copy Monday's schedule to Tuesday, **PRESS** the up arrow button. yES will appear on the display.
- **17. PRESS** the FAN button to enter the schedule and to continue to Wednesday.

14

<u> 8</u>24

- **18.** Continue by selecting either no (no copy) or yES (to copy) and **PRESSING** the FAN button for the remainder of the week.
- **19.** After selecting no (no copy) or yES (to copy) on Sunday, **PRESS** the MENU button.
- **20.** The first non-copied day will appear. **REPEAT** steps 3 to 9 to set the desired schedules for the non-copied days.
- **21. END** will appear on the display when programming is completed (Figure 6).
- Figure 6 22. PRESS the MENU button to save and exit or FAN to check entries.

**TO CANCEL AN EVENT:** An event can be canceled only if the word cancel appears on the display when the time is to be programmed. Simply press the MODE button. Monday thru Friday only LEAVE and RETURN can be canceled. Any event can be canceled on Saturday and Sunday.

End

# Figure 1

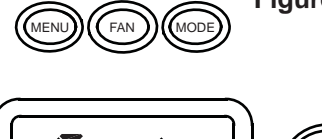

FAN

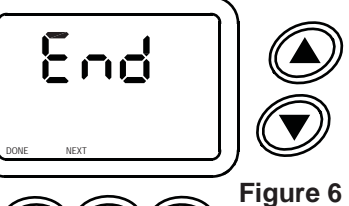

MODE

# **Resetting the Scheduling Format**

- 1. **PRESS** and hold the MENU and FAN buttons until PSEt appears on the display.
- **2. PRESS** the FAN button to continue. The display will appear as shown (Figure 1).
- **3. CONTINUE to PRESS** the FAN button until 7d, 511d or 52d and PF appear on the display.
- 4. PRESS the up or down arrow button to set the desired scheduling format.
- **5. PRESS** the FAN button to continue to End (Figure 2).
- 6. PRESS the MENU button to save and exit.

16

#### **Battery Replacement**

MODE

onto base.

The batteries need to be replaced immediately when the **REPLACE** battery icon appears on the display.

The batteries should be replaced once a year, even if the replace battery icon does not appear. The programmed settings are saved even with the batteries removed. Only the time has to be reset.

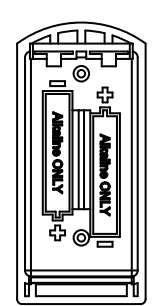

slotted tabs on top and bottom of thermostat. Pull cover straight off of base. To replace cover line up the sides of the cover and the base, and gently press cover

To remove batteries squeeze

Make sure batteries are placed properly into battery cradle.

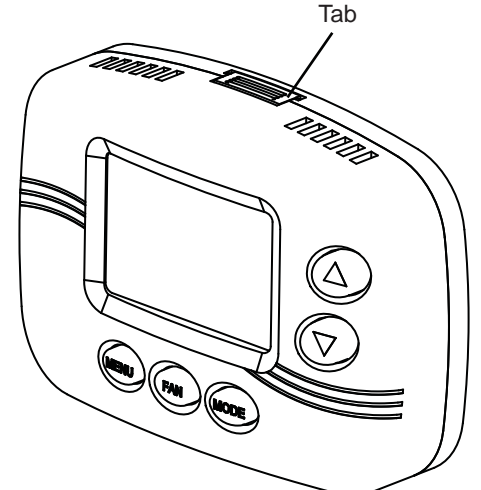

Slotted

#### **IMPORTANT NOTES - PLEASE READ**

- If a remote sensor is installed, the display will alternate between time and room temperature, followed by time, room temperature and remote temperature. Remote temperature will be indicated by the OUT symbol.
   NOTE: If the remote sensor is used to average or measure room temperature the OUT symbol will not appear. NS2 would indicate a fault with the sensor wiring.
- **2.** The word **TIME** blinks when the time needs to be reset. The reset may be due to a power interruption or battery change.
- **3.** To permanently override the events schedule while on vacation, etc. press the MENU button until MANUAL appears on the display. Press the up or down arrow button to set the desired temperature. To return to the events schedule, press the MENU button until SCHED appears on the display.
- **4.** When the scheduled event (WAKE, LEAVE, RETURN or SLEEP) is flashing the AdPt is active.
- 5. Active run modes are displayed as follows:

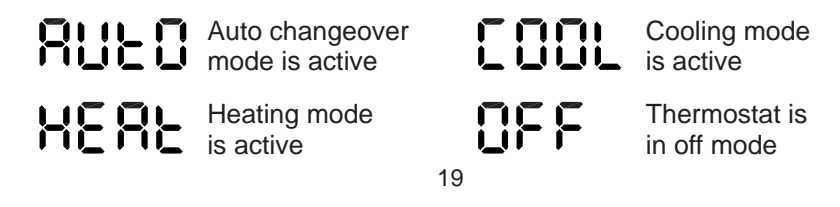

- If the thermostat is in the OFF mode and the temperature drops below 38°F the freeze protection feature automatically activates the heating system. ICE will appear on the display.
- **7.** The thermostat can be in the OFF mode but the fan can be constantly active. OFF and FAN ON will appear on the display.
- 8. If the auto changeover option (Auto) has been selected, the display will alternate between Auto, current time and room temperature. Setpoint will remain blank when room temperature is between heat and cool setpoints; the system is idle. When either heating or cooling become active the setpoint will be visible.
- 9. To adjust the setpoint when AUTO mode is active, press the up or down arrow button. The last operating mode (heat or cool) will be recalled or the setpoint closest to room temperature and AUTO will appear. To adjust either heating or cooling setpoints, press the MODE button. Press the up or down arrow button in COOL or HEAT to adjust the setpoint up or down. The heat and cool settings will automatically adjust to a four degree separation. This four degree separation is fixed and cannot be changed. When AUTO no longer appears on the display, pressing the mode button will deactivate AUTO mode.
- **10.** To program the event schedule, press the FAN and MODE buttons. PSCH will appear on the display. If the FAN and MENU buttons are accidentally pressed PSEt will appear on the display. To cancel the PSEt simply press the MODE button.

#### **Cleaning:**

This thermostat has a flame retardant ABS enclosure which is easily cleaned with a dry cloth or vacuum brush. Occasional soiling may be cleaned with a soft cloth lightly dampened with water and/or mild cleaning solution. IN NO CASE should this device be directly sprayed with or exposed to free flowing liquids, including water, which could penetrate its interior.

Toll free technical assistance is available via our technical hotline: 1-800-523-2558 Mon-Fri, 8:00 A.M. to 4:30 P.M. Eastern Standard Time

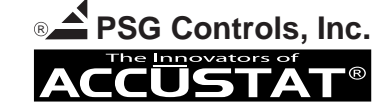

1225 Tunnel Road - Perkasie, PA 18944 - 215-257-3621 - Fax 215-257-4288 Web site - www.psgcontrols.com E-mail - sales@psgcontrols.com

20

# **INSTALLATION NOTES**

| CONTRACTOR:           |
|-----------------------|
| PHONE NUMBER:         |
| DATE OF INSTALLATION: |
| WHERE PURCHASED:      |
| DATE OF PURCHASE:     |
|                       |

9510-0736 Rev A 11-14-07